## PCARD RECONCILIATION IN CRUNCHTIME

Purchase Card expenses will now be reconciled in Crunchtime as a Purchase By Invoice (PBI).

## Follow the steps below to create the PBI:

- Log into Net-Chef ٠
- From the Purchasing Tab Select: Create Purchase by Invoice (see right) •
- Select PCARD from the Vendor drop down •
- For the Invoice #, please enter the date and your initials: •

| Create new Purchase by Invoice transaction                            |             |   |  |  |  |  |  |  |  |
|-----------------------------------------------------------------------|-------------|---|--|--|--|--|--|--|--|
| Please select the Vendor and enter the Invoice # for the transaction: |             |   |  |  |  |  |  |  |  |
| Vendor:                                                               | PCARD       | Ŧ |  |  |  |  |  |  |  |
| Invoice #:                                                            | 08112020RCJ |   |  |  |  |  |  |  |  |
| Create Cancel                                                         |             |   |  |  |  |  |  |  |  |

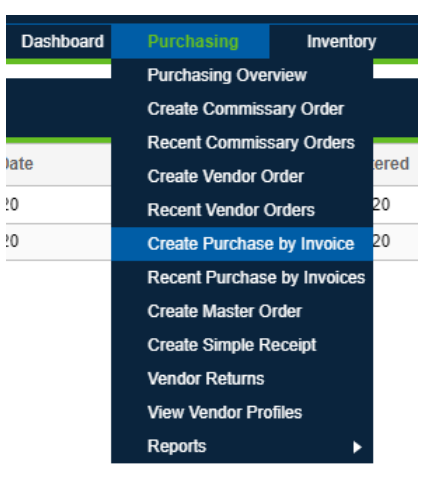

**Click Create** 

| Once the new PBI has opened on screen: |                                  |                      |               |               |                      |             |           |               |           |             |                |                 |  |
|----------------------------------------|----------------------------------|----------------------|---------------|---------------|----------------------|-------------|-----------|---------------|-----------|-------------|----------------|-----------------|--|
| CrunchTime                             | Information System: X New Tab    |                      | ×   +         |               |                      |             |           |               |           |             | - 0            | ×               |  |
| $\leftrightarrow \rightarrow c$        | unos.net-chef.com/ncext/next.    | ct#PurchaseByInvoice | ?mode=create8 | vendorld=1000 | 0034&invoiceNumber=  | 08112020RCJ |           |               | 1         | · 💿 🔤       | w. 🐅 🖪         | E               |  |
| Apps 빈 U                               | UltiPro 😂 🔇 Daniel Dowd's Wee    | Welcome to Uno I     | Pi M Gmail    | 😚 Facebook    | Uno Pizzeria & Grill | Mirus Login | 🍄 When Wi | ll True Lov   | Find what | you need    | ] iSolved HCM  | »               |  |
| CRUNCHTIMFT Net-Chef.com               |                                  |                      |               |               |                      |             |           |               |           |             |                |                 |  |
| 0                                      |                                  |                      |               | Dashbo        | ard Purchasing       | Inventory   | Sales     | Production    | Labor     | Reports     | Administ       | ration          |  |
| Purchase by Inv                        | oice - Invoice Information       |                      |               |               |                      |             | Save a    | nd Create New | Save      | Attachments | ₹ @ <b>(</b> + | $\odot \otimes$ |  |
| Vendor:                                | PCARD                            | Invoice Total:       | 0.00          |               | Invoice Number:      | 08112020RCJ |           | 6 Reconci     | le Use    | RJEROME     | 4              |                 |  |
| Delivery Date:                         | 08/11/2020                       | Entry User:          | RJEROME       |               | Post Date:           | 08/11/2020  |           | Reconci       | le Date:  | 08/11/2020  |                |                 |  |
| Invoice Date:                          | 08/11/2020                       | Entry Date:          | 08/11/2020    |               |                      |             |           |               |           |             |                |                 |  |
| -                                      | Category, Subcategory $\uparrow$ |                      |               |               | Value 2              |             |           |               | Mem       | 0           | 3              |                 |  |
| N/A                                    |                                  | ~ ()                 |               |               |                      |             |           |               |           |             | <u> </u>       |                 |  |
| Adult Bev, Beer                        |                                  | <b>A</b>             |               |               |                      |             |           |               |           |             |                |                 |  |
| Adult Bev, Other                       | Bar                              |                      |               |               |                      |             |           |               |           |             |                |                 |  |
| Controllables, Ba                      | ar Mug Chillers                  |                      |               |               |                      |             |           |               |           |             |                |                 |  |
| Controllables, Be                      | eer Systems                      |                      |               |               |                      |             |           |               |           |             |                |                 |  |
| Controllables, Be                      | everage Gas Delivery             |                      |               |               |                      |             |           |               |           |             |                |                 |  |
| Controllables, Concrete Curbs & Sidewa |                                  |                      |               |               |                      |             |           |               |           |             |                |                 |  |
| Controllables, Dis                     | sh Machine                       |                      |               |               |                      |             |           |               |           |             |                |                 |  |
| Controllables, Do                      | oors & Hardware                  |                      |               |               |                      |             |           |               |           |             |                |                 |  |
| Controllables, Du                      | ues Licenses & Subscri           |                      |               |               |                      |             |           |               |           |             |                |                 |  |
| Controllables, Ele                     | ectrical - Bulk Light            |                      |               |               |                      |             |           |               |           |             |                |                 |  |
| Controllables, Ele                     | ectrical - Fixtures              |                      |               |               |                      |             |           |               |           |             |                |                 |  |
| Controllables, En                      | ntertainment                     | -                    |               |               |                      |             |           |               |           |             |                |                 |  |
|                                        |                                  |                      |               |               |                      |             |           |               |           |             |                |                 |  |

of0 > > C No data to display

- 1. Click the *Category/Sub Category* drop down and select the GL account for the expense.
- 2. Type in the Amount of the expense in the Value column
- 3. Enter any notes in the Memo field.
- 4. Hit the "+" Sign in upper right corner to add another expense.
- 5. Click the Save button to save and exit
- 6. Click the *Save and Create New* Button to add another PBI for a different vendor.